## Freie, private oder LA-Geräte

Alle anderen Geräte haben nur zu beachten, dass der Citrix Workspace einmal zurückgesetzt wird. Zu diesen Geräten zählen auch Geräte, wo ein Aufkleber mit LAXXX vorhanden ist. Dort wird sich dann nicht mehr an app.zv.uni-siegen.de angemeldet, sondern an app.zv.unisiegen.de.

Um dies zu machen, soll einmal der Citrix Workspace gestartet werden. Hierzu klickt man zunächst auf den weißen Pfeil unten rechts am Computer.

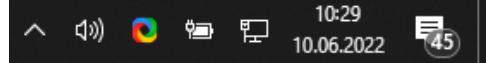

Danach sucht man das Icon für den Citrix Workspace in der Auflistung:

|      | Offnen                   |
|------|--------------------------|
|      | Abmelden                 |
|      | Connection Center        |
|      | Erweiterte Einstellungen |
| trix | Hilfe<br>Workspace       |
| -    | Beenden                  |

Dort klickt man dann mit rechten Maustaste einmal auf das Icon.

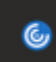

Hier klickt man nun auf Erweiterte Einstellungen.

| 🎯 Citrix Workspace                                                                                                 | <b>&gt;</b>                                                                                     |                                                                                                    | _ | × |
|----------------------------------------------------------------------------------------------------|-------------------------------------------------------------------------------------------------|----------------------------------------------------------------------------------------------------|---|---|
| Erwei                                                                                                    | iterte Einstellung                                                                              | gen                                                                                                    |   |   |
| <u>Connecti</u><br><u>Verknüpf</u><br><u>Datensar</u><br><u>Citrix Wo</u><br><u>Supporti</u><br><u>Citrix File</u> | on Center<br>ungen und Wiederverbinden<br>nmlung<br>irkspace zurücksetzen<br>nformationen<br>is | Hoher DPI-Wert<br>Tastatur und Sprachenleiste<br>Konfigurationsprüfung<br>Kennwörter löschen<br>Citrix Casting<br>Protokollsammlung |   |   |
| Citrix G                                                                                                    | ateway (Standard)                                                                               | ~ OK                                                                                                    |   |   |
| Info<br>Version                                                                                                    | 22.5.0.18(2205)                                                                                 |                                                                                                    |   |   |
|                                                                                                    | © 2022 Citrix Systems,<br>Hinweise zu Drittanbie                                                | inc. Alle Rechte Vorbehälten.<br>etern                                                                                              |   |   |

Je nach Version sieht dies ein wenig anders aus. Hier ist nur wichtig, dass der Punkt **Citrix Workspace zurücksetzen** betätigt wird.

Hierauf erscheint dann ein neuer Dialog:

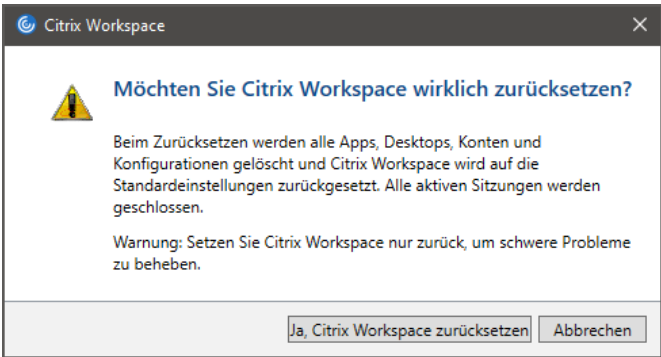

Bestätigen Sie dann das Zurücksetzen mit einem Klick auf Ja, Citrix Workspace zurücksetzen.

Citrix meldet nach einigen Momenten das erfolgreiche Zurücksetzen des Citrix Workspace und öffnet nach Bestätigung mit einem Klick auf **OK** einen neuen Dialog.

| Citrix Workspace ×                 |                               |                    |   |       |
|------------------------------------|-------------------------------|--------------------|---|-------|
| Citrix Workspace<br>zurückgesetzt. | kg wird auf die Standardeinst | tellungen          |   |       |
|                                    |                               | ОК                 |   |       |
| Citrix Workspace                   |                               |                    |   | - D X |
|                                    | Willkommen z                  | u Citrix Workspace |   |       |
|                                    |                               | Weiter             | ] |       |

Geben Sie hier nun app.uni-siegen.de ein und bestätigen die Verbindung mit einem Klick auf Weiter.

Melden Sie sich wie gewohnt mit Ihren Citrix Zugangsdaten anmelden.

| 🥝 Citrix Workspace                               | × |
|--------------------------------------------------|---|
| Benutzername:<br>Kennwort:<br>Anmelden Abbrechen |   |
| 🔒 Sichere Verbindung                             |   |

Nach einer kurzen Wartezeit sollte nun folgende Ansicht angezeigt werden:

| 🌀 Citrix Workspace — 🗆 X         |                                  |                                |                      |                                           |                              |  |  |
|----------------------------------|----------------------------------|--------------------------------|----------------------|-------------------------------------------|------------------------------|--|--|
| citnx   StoreFront               |                                  | ка<br>номе                     | APPS                 |                                           | Q 🌣                          |  |  |
| Herzlich willkomm                | Herzlich willkommen, TestD1DeDe. |                                |                      |                                           |                              |  |  |
| Favoriten                        |                                  |                                |                      |                                           | *                            |  |  |
| *                                | *                                | *                              | 0                    | ★                                         | ×∎                           |  |  |
| Chrome - Test                    | Chrome - ZV                      | Explorer - Test<br>Test        | IT-Systemstatus - ZV | MS Outlook 2016<br>rpcdiag - TEST<br>Test | Microsoft Excel 2016<br>- ZV |  |  |
|                                  |                                  |                                |                      |                                           |                              |  |  |
| *                                | w                                | 0                              | *                    |                                           |                              |  |  |
| Microsoft Outlook<br>2016 - TEST | Microsoft Word<br>2016 - ZV      | Microsoft Outlook<br>2016 - ZV | Sciebo - ZV          | Sitzung abmelden -<br>Test                | Sitzung abmelden -<br>ZV     |  |  |
| Test                             |                                  |                                |                      |                                           | $\sim$                       |  |  |
|                                  |                                  |                                |                      |                                           |                              |  |  |
| 0                                |                                  |                                |                      |                                           | •                            |  |  |

Der Citrix Workspace wurde erfolgreich eingerichtet und es kann, wie gewohnt mit den Anwendungen gearbeitet werden.